# **APPENDIX** I

### **RS-232C Protocol**

#### RS232 Setting

| Baud rate:     | 9600    |
|----------------|---------|
| Parity check:  | None    |
| Data bit:      | 8       |
| Stop bit:      | 1       |
| Flow Control   | None    |
| UART16550 FIFO | Disable |

Minimum delay for next command: 1ms

Control Command Structure

|       | Header code | Command code | Data code | End code |
|-------|-------------|--------------|-----------|----------|
| HEX   |             | Command      | Data      | 0Dh      |
| ASCII | 'V'         | Command      | Data      | CR       |

**Operation Command** 

Note:

"CR" mean Carriage Return

XX=00-98, projector's ID, XX=99 is for all projectors

Return Result P=Pass / F=Fail

n: 0:Disable/1: Enable/Value(0~9999)

|          | Command Group 00                  |                      |                                                  |               |
|----------|-----------------------------------|----------------------|--------------------------------------------------|---------------|
| ASCII    | HEX                               | Function             | Description                                      | Return Result |
| VXXS0001 | 56h Xh Xh 53h 30h 30h 30h 31h 0Dh | Power On             |                                                  | P/F           |
| VXXS0002 | 56h Xh Xh 53h 30h 30h 30h 32h 0Dh | Power Off            |                                                  | P/F           |
| VXXS0003 | 56h Xh Xh 53h 30h 30h 30h 33h 0Dh | Resync               |                                                  | P/F           |
| VXXG0004 | 56h Xh Xh 47h 30h 30h 30h 34h 0Dh | Get Light Hours      |                                                  | Pn/F          |
| VXXG0005 | 56h Xh Xh 47h 30h 30h 30h 35h 0Dh | Get Air filter timer | n=0~60000                                        | Pn/F          |
| VXXS0006 | 56h Xh Xh 53h 30h 30h 30h 36h 0Dh | System Reset         |                                                  | P/F           |
| VXXG0007 | 56h Xh Xh 47h 30h 30h 30h 37h 0Dh | Get System Status    | 0:Reset<br>1:Standby<br>2:Operation<br>3:Cooling | Pn/F          |
| VXXG0008 | 56h Xh Xh 47h 30h 30h 30h 38h 0Dh | Get F/W Version      |                                                  | Pn/F          |

|           | Comma                                | nd Group 01              |                                                                                                    |              |
|-----------|--------------------------------------|--------------------------|----------------------------------------------------------------------------------------------------|--------------|
| ASCII     | HEX                                  | Function                 | Description                                                                                                    | Return Value |
| VXXG0101  | 56h Xh Xh 47h 30h 31h 30h 31h 0Dh    | Get Brightness           | n=0~100                                                                                                    | Pn/F         |
| VXXS0101n | 56h Xh Xh 53h 30h 31h 30h 31h nh 0Dh | Set Brightness           | n=0~100                                                                                                    | P/F          |
| VXXG0102  | 56h Xh Xh 47h 30h 31h 30h 32h 0Dh    | Get Contrast             | n=0~100                                                                                                    | Pn/F         |
| VXXS0102n | 56h Xh Xh 53h 30h 31h 30h 32h nh 0Dh | Set Contrast             | n=0~100                                                                                                    | P/F          |
| VXXG0103  | 56h Xh Xh 47h 30h 31h 30h 33h 0Dh    | Get Color                | n=0~100                                                                                                    | Pn/F         |
| VXXS0103n | 56h Xh Xh 53h 30h 31h 30h 33h nh 0Dh | Set Color                | n=0~100                                                                                                    | P/F          |
| VXXG0104  | 56h Xh Xh 47h 30h 31h 30h 34h 0Dh    | Get Tint                 | n=0~100                                                                                                    | Pn/F         |
| VXXS0104n | 56h Xh Xh 53h 30h 31h 30h 34h nh 0Dh | Set Tint                 | n=0~100                                                                                                    | P/F          |
| VXXG0105  | 56h Xh Xh 47h 30h 31h 30h 35h 0Dh    | Get Sharpness            | 0~31                                                                                                    | Pn/F         |
| VXXS0105n | 56h Xh Xh 53h 30h 31h 30h 35h nh 0Dh | Set Sharpness            | 0~31                                                                                                    | P/F          |
| VXXG0106  | 56h Xh Xh 47h 30h 31h 30h 36h 0Dh    | Get Color<br>Temperature | 0=Warm<br>1=Normal<br>2=Cold                                                                                      | Pn/F         |
| VXXS0106n | 56h Xh Xh 53h 30h 31h 30h 36h nh 0Dh | Set Color<br>Temperature | 0=Warm<br>1=Normal<br>2=Cold                                                                                      | P/F          |
| VXXG0107  | 56h Xh Xh 47h 30h 31h 30h 37h 0Dh    | Get Gamma                | 0:1.8<br>1:2.0<br>2:2.2<br>3:2.4<br>4:B&W<br>5.Linear                                                             | Pn/F         |
| VXXS0107n | 56h Xh Xh 53h 30h 31h 30h 37h nh 0Dh | Set Gamma                | 0:1.8<br>1:2.0<br>2:2.2<br>3:2.4<br>4:B&W<br>5.Linear                                                             | P/F          |
| VXXG0108  | 56h Xh Xh 47h 30h 31h 30h 38h 0Dh    | Get Display Mode         | 0:Presentation<br>1:Bright<br>2:Game<br>3:Movie<br>4.Vivid<br>5:TV<br>6:sRGB<br>8:DICOM SIM<br>9:User<br>10:User2 | Pn/F         |
| VXXS0108n | 56h Xh Xh 53h 30h 31h 30h 38h nh 0Dh | Set Display Mode         | 0:Presentation<br>1:Bright<br>2:Game<br>3:Movie<br>4.Vivid<br>5:TV<br>6:sRGB<br>8:DICOM SIM<br>9:User<br>10:User2 | P/F          |

|          | Command Group 02                  |                    |                                                                                                 |              |
|----------|-----------------------------------|--------------------|-------------------------------------------------------------------------------------------------|--------------|
| ASCII    | HEX                               | Function           | Description                                                                                     | Return Value |
| VXXS0201 | 56h Xh Xh 53h 30h 32h 30h 31h 0Dh | Select RGB         |                                                                                                 | P/F          |
| VXXS0203 | 56h Xh Xh 53h 30h 32h 30h 33h 0Dh | Select DVI         |                                                                                                 | P/F          |
| VXXS0204 | 56h Xh Xh 53h 30h 32h 30h 34h 0Dh | Select Video       |                                                                                                 | P/F          |
| VXXS0206 | 56h Xh Xh 53h 30h 32h 30h 36h 0Dh | Select HDMI        |                                                                                                 | P/F          |
| VXXS0207 | 56h Xh Xh 53h 30h 32h 30h 37h 0Dh | Select BNC         |                                                                                                 | P/F          |
| VXXS0209 | 56h Xh Xh 53h 30h 32h 30h 39h 0Dh | Select HDMI 2      |                                                                                                 | P/F          |
| VXXS0212 | 56h Xh Xh 53h 30h 32h 31h 32h 0Dh | Select HDMI 3/MHL  |                                                                                                 | P/F          |
| VXXS0215 | 56h Xh Xh 53h 30h 32h 31h 35h 0Dh | Select HDBaseT     |                                                                                                 | P/F          |
| VXXG0220 | 56h Xh Xh 47h 30h 32h 32h 30h 0Dh | Get Current Source | Return<br>1:RGB<br>3:DVI<br>4:Video<br>6:HDMI<br>7:BNC<br>9:HDMI2<br>12:HDMI3/MHL<br>15:HDBaseT | Pn/F         |

| Command Group 03 |                                      |                                  |                                                                   |              |
|------------------|--------------------------------------|----------------------------------|-------------------------------------------------------------------|--------------|
| ASCII            | HEX                                  | Function                         | Description                                                       | Return Value |
| VXXG0301         | 56h Xh Xh 47h 30h 33h 30h 31h 0Dh    | Get Scaling                      | 0:Fill<br>1:4:3<br>2:16:9<br>3:Letter Box<br>4:Native<br>5:2.35:1 | Pn/F         |
| VXXS0301n        | 56h Xh Xh 53h 30h 33h 30h 31h nh 0Dh | Set Scaling                      | 0:Fill<br>1:4:3<br>2:16:9<br>3:Letter Box<br>4:Native<br>5:2.35:1 | P/F          |
| VXXG0302         | 56h Xh Xh 47h 30h 33h 30h 32h 0Dh    | Blank                            |                                                                   | Pn/F         |
| VXXS0302n        | 56h Xh Xh 53h 30h 33h 30h 32h nh 0Dh | Blank                            |                                                                   | P/F          |
| VXXG0304         | 56h Xh Xh 47h 30h 33h 30h 34h 0Dh    | Freeze On                        |                                                                   | Pn/F         |
| VXXS0304n        | 56h Xh Xh 53h 30h 33h 30h 34h nh 0Dh | Freeze On                        |                                                                   | P/F          |
| VXXG0305         | 56h Xh Xh 47h 30h 33h 30h 35h 0Dh    | Volume                           | n=0~10                                                            | Pn/F         |
| VXXS0305n        | 56h Xh Xh 53h 30h 33h 30h 35h nh 0Dh | Volume                           | n=0~10                                                            | P/F          |
| VXXG0308         | 56h Xh Xh 47h 30h 33h 30h 38h 0Dh    | Projection Mode                  | 0:Front<br>1:Rear<br>2:Ceiling<br>3:Rear+Ceiling                  | Pn/F         |
| VXXS0308n        | 56h Xh Xh 53h 30h 33h 30h 38h nh 0Dh | Projection Mode                  | 0:Front<br>1:Rear<br>2:Ceiling<br>3:Rear+Ceiling                  | P/F          |
| VXXG0309         | 56h Xh Xh 47h 30h 33h 30h 39h 0Dh    | Get vertical<br>keystone value   | n=-30~+30                                                         | Pn/F         |
| VXXS0309n        | 56h Xh Xh 53h 30h 33h 30h 39h nh 0Dh | Set vertical keystone<br>value   | n=-30~+30                                                         | P/F          |
| VXXG0310         | 56h Xh Xh 47h 30h 33h 31h 30h 0Dh    | Get horizontal<br>keystone value | n=-30~+30                                                         | Pn/F         |

| Command Group 03 |                                      |                                  |                                                                                     |              |
|------------------|--------------------------------------|----------------------------------|-------------------------------------------------------------------------------------|--------------|
| ASCII            | HEX                                  | Function                         | Description                                                                         | Return Value |
| VXXS0310n        | 56h Xh Xh 53h 30h 33h 31h 30h nh 0Dh | Set horizontal<br>keystone value | n=-30~+30                                                                           | P/F          |
| VXXG0311         | 56h Xh Xh 47h 30h 33h 31h 31h 0Dh    | Adjust the zoom                  | n=-10~+10                                                                           | Pn/F         |
| VXXS0311n        | 56h Xh Xh 53h 30h 33h 31h 31h nh 0Dh | Adjust the zoom                  | n=-10~+10                                                                           | P/F          |
| VXXG0315         | 56h Xh Xh 47h 30h 33h 31h 35h 0Dh    | 3D                               | 0:Off<br>1:DLP-Link<br>2:IR                                                         | Pn/F         |
| VXXS0315n        | 56h Xh Xh 53h 30h 33h 31h 35h nh 0Dh | 3D                               | 0:Off<br>1:DLP-Link<br>2:IR                                                         | P/F          |
| VXXG0316         | 56h Xh Xh 47h 30h 33h 31h 36h 0Dh    | 3D Sync Invert                   | 0:Off<br>1:On                                                                       | Pn/F         |
| VXXS0316n        | 56h Xh Xh 53h 30h 33h 31h 36h nh 0Dh | 3D Sync Invert                   | 0:Off<br>1:On                                                                       | P/F          |
| VXXG0317         | 56h Xh Xh 47h 30h 33h 31h 37h 0Dh    | 3D Format                        | 0:Frame Sequential<br>1:Top/Bottom<br>2:Side-By-Side<br>3:Frame Packing             | Pn/F         |
| VXXS0317n        | 56h Xh Xh 53h 30h 33h 31h 36h nh 0Dh | 3D Format                        | 0:Frame Sequential<br>1:Top/Bottom<br>2:Side-By-Side<br>3:Frame Packing             | P/F          |
| VXXG0319         | 56h Xh Xh 47h 30h 33h 31h 38h 0Dh    | Light Mode                       | 0:Normal<br>1:Eco<br>2.Eco Plus<br>3:Dimming<br>4.Extreme Dimming<br>5.Custom Light | Pn/F         |
| VXXS0319n        | 56h Xh Xh 53h 30h 33h 31h 38h nh 0Dh | Light Mode                       | 0:Normal<br>1:Eco<br>2.Eco Plus<br>3:Dimming<br>4.Extreme Dimming<br>5.Custom Light | P/F          |
| VXXG0321         | 56h Xh Xh 47h 30h 33h 32h 31h 0Dh    | Logo Select                      | 0:Std<br>1:Black<br>2:Blue                                                          | Pn/F         |
| VXXS0321n        | 56h Xh Xh 53h 30h 33h 32h 31h nh 0Dh | Logo Select                      | 0:Std<br>1:Black<br>2:Blue                                                          | P/F          |
| VXXG0322         | 56h Xh Xh 47h 30h 33h 32h 32h 0Dh    | Fan Speed                        | 0:Normal<br>1:High                                                                  | Pn/F         |
| VXXS0322n        | 56h Xh Xh 53h 30h 33h 32h 32h nh 0Dh | Fan Speed                        | 0:Normal<br>1:High                                                                  | P/F          |
| VXXG0330         | 56h Xh Xh 47h 30h 33h 33h 30h 0Dh    | Sleep Timer<br>(min = n*5)       | 0~120                                                                               | Pn/F         |
| VXXS0330n        | 56h Xh Xh 53h 30h 33h 33h 30h nh 0Dh | Sleep Timer<br>(min = n*5)       | 0~120                                                                               | P/F          |
| VXXG0358         | 56h Xh Xh 47h 30h 33h 35h 38h 0Dh    | Get IR On/Off<br>Control         | 0:Both IR turn on<br>1:Front IR turn on<br>2:Back IR turn on                        | Pn/F         |
| VXXS0358n        | 56h Xh Xh 53h 30h 33h 35h 38h n 0Dh  | Set IR On/Off<br>Control         | 0:Both IR turn on<br>1:Front IR turn on<br>2:Back IR turn on                        | P/F          |

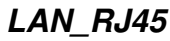

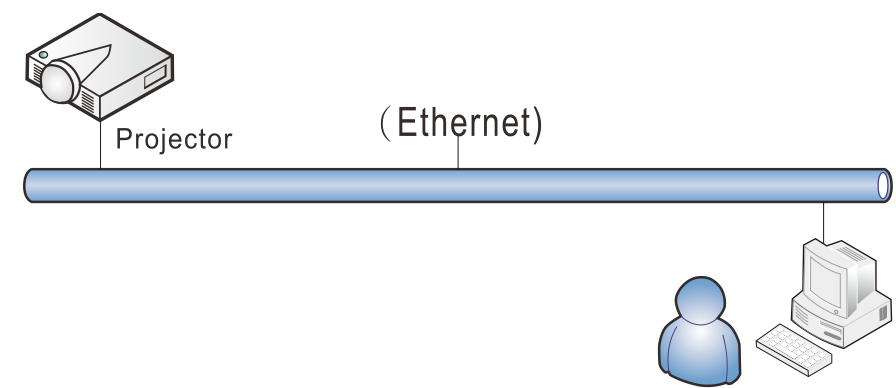

## Wired LAN Terminal functionalites

Remote control and monitoring of a projector from a PC (or Laptop) via wired LAN is also possible. Compatibility with Crestron / AMX (Device Discovery) / Extron control boxes enables not only collective projector management on a network but also management from a control panel on a PC (or Laptop) browser screen.

- ★ Crestron is a registered trademark of Crestron Electronics, Inc. of the United States.
- ★ Extron is a registered trademark of Extron Electronics, Inc. of the United States.
- ★ AMX is a registered trademark of AMX LLC of the United States.
- ★ PJLink applied for trademark and logo registration in Japan, the United States of America, and other countries by JBMIA.

### Supported External Devices

This projector is supported by the specified commands of the Crestron Electronics controller and related software (ex, RoomView ®). http://www.crestron.com/

This projector is supported by AMX ( Device Discovery ). <u>http://www.amx.com/</u>

- This projector is compliant to support Extron device(s) for reference. <u>http://www.extron.com/</u>
- This projector supports all commands of PJLink Class1 (Version 1.00). <u>http://pjlink.jbmia.or.jp/english/</u>

For more detail of information about the diverse types of external devices which can be connected to the LAN/RJ45 port and remote/control the projector, as well as the related control commands supporting for each external device, kindly please get contact with the Support-Service team directly.

- 7. Press the Menu button on the projector.
- 8. Select Settings2 $\rightarrow$  Advanced1  $\rightarrow$  Network
- 9. After getting into Network, input the following:
  - ► DHCP: Off
  - ▶ IP Address: 10.10.10.10
  - ▶ Subnet Mask: 255.255.255.0
  - ▶ Gateway: 0.0.0.0
  - DNS Server: 0.0.0.0

#### Open a web browser

(for example, Microsoft Internet Explorer with Adobe Flash Player 9.0 or higher).

| 🖉 Navigatior | n Canceled - Windows Internet Explorer |       |
|--------------|----------------------------------------|-------|
| 00-          | e http://10.10.10.10/                  | • • × |
| 🚖 Favorites  |                                        |       |
| 1            | Navigation to the webpage was canceled |       |
|              | What you can try:                      |       |
|              | Refresh the page.                      |       |

- 11. In the Address bar, input the IP address: 10.10.10.10.

The projector is setup for remote management. The LAN/RJ45 function displays as follows.

| Vivid Color, Vivid Life |                 |              |
|-------------------------|-----------------|--------------|
|                         |                 |              |
| Projector Info          | Model Name      |              |
|                         |                 | System       |
| Alert Mail Settings     | System Status   | Power On     |
| Crestron                | Display Source  | No Source    |
|                         | Lamp Hours      | 2            |
|                         | Display Mode    | Presentation |
|                         | Error Status    | No Error     |
|                         |                 | LAN Status   |
|                         | IP address      | 10.10.10.10  |
|                         | Subnet mask     | 255.255.0.0  |
|                         | Default gateway | 0.0.0.0      |
|                         | DNS Server      | 0.0.0.0      |
|                         | MAC address     |              |
|                         |                 | Version      |
|                         | LAN Version     |              |
|                         | F/W Version     |              |

3. Right-click on Local Area Connection, and select Properties.

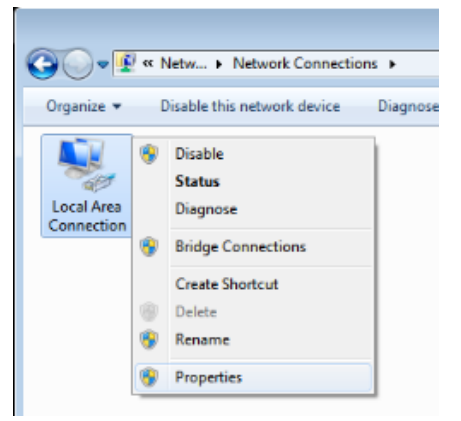

- 4. In the Properties window, select the Networking tab, and select Internet Protocol (TCP/IP).
- 5. Click Properties.

| 📮 Local Area Connection Properties                                                                                                    |
|----------------------------------------------------------------------------------------------------|
| Networking Sharing                                                                                                    |
| Connect using:                                                                                                    |
| VIA Rhine II Compatible Fast Ethemet Adapter                                                                                                    |
| Configure This connection uses the following items:                                                                                                    |
| Client for Microsoft Networks  Gas Packet Scheduler  Gas Packet Scheduler  File and Printer Sharing for Microsoft Networks  Anternet Protocol Version 6 (TCP/IPv6)  Anternet Protocol Version 4 (TCP/IPv4)  Anternet Protocol Version 4 (TCP/IPv4)  A |
| Install Uninstall Properties                                                                                                    |
| Description<br>Transmission Control Protocol/Internet Protocol. The default<br>wide area network protocol that provides communication<br>across diverse interconnected networks.                                                                                                    |
| OK Cancel                                                                                                    |

6. Click Use the following IP address and fill in the IP address and Subnet mask, then click OK.

| Internet Protocol Version 4 (TCP/IPv4)                                                                                | Properties                                                             |
|----------------------------------------------------------------------------------------------------|------------------------------------------------------------------------|
| General                                                                                                    |                                                                        |
| You can get IP settings assigned autor<br>this capability. Otherwise, you need to<br>for the appropriate IP settings. | matically if your network supports<br>o ask your network administrator |
| Obtain an IP address automatical                                                                                      | ly                                                                     |
| • Use the following IP address:                                                                                       |                                                                        |
| IP address:                                                                                                    | 10 . 10 . 10 . 99                                                      |
| Subnet mask:                                                                                                    | 255.255.255.0                                                          |
| Default gateway:                                                                                                    | · · ·                                                                  |
| Obtain DNS server address auton                                                                                       | natically                                                              |
| • Use the following DNS server add                                                                                    | resses:                                                                |
| Preferred DNS server:                                                                                                 |                                                                        |
| Alternate DNS server:                                                                                                 | · · ·                                                                  |
| 🔲 Vaļidate settings upon exit                                                                                         | Ad <u>v</u> anced                                                      |
|                                                                                                    | OK Cancel                                                              |

## LAN RJ45

1. Connect an RJ45 cable to RJ45 ports on the projector and the PC (Laptop).

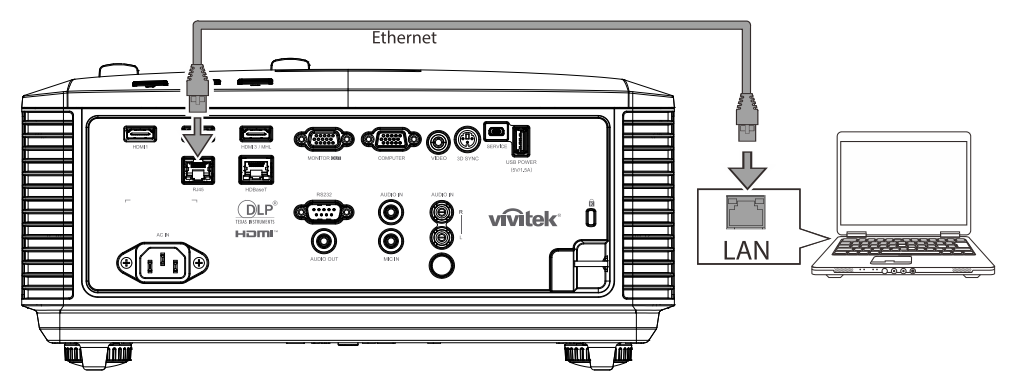

2. On the PC (Laptop), select Start  $\rightarrow$  Control Panel  $\rightarrow$ Network and Internet.

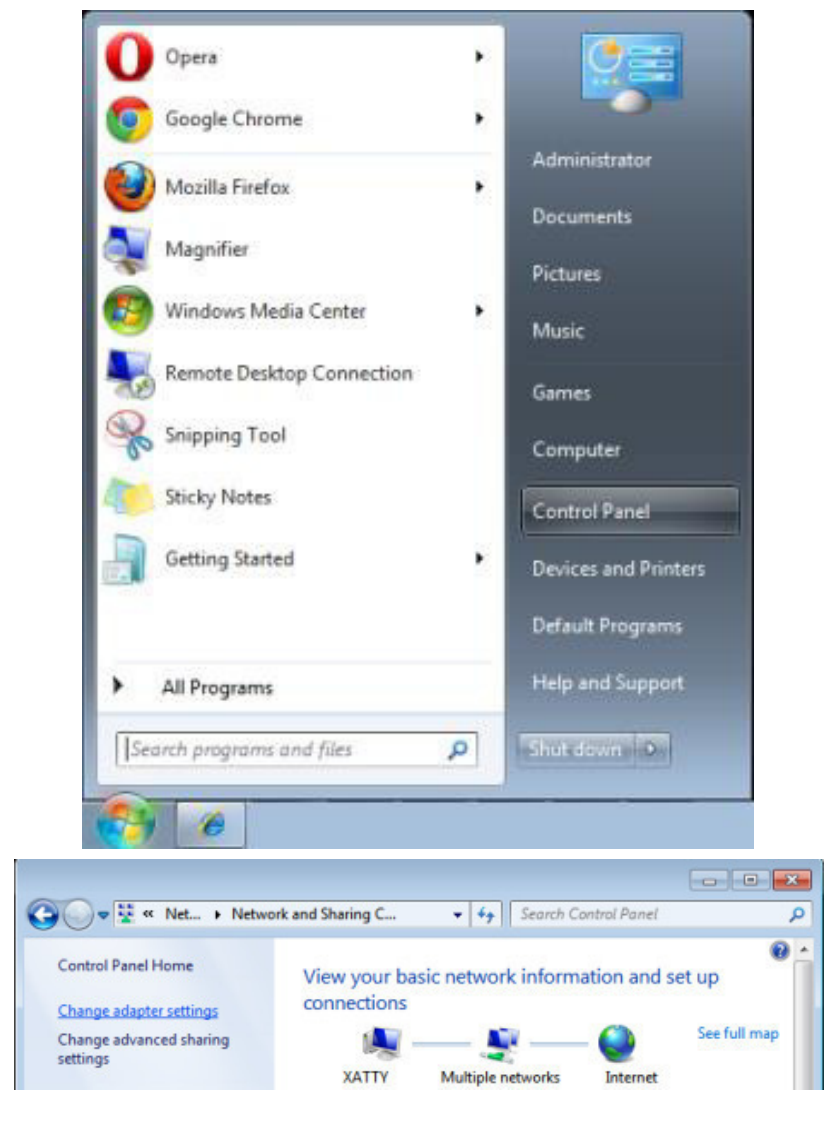

3. Right-click on Local Area Connection, and select Properties.

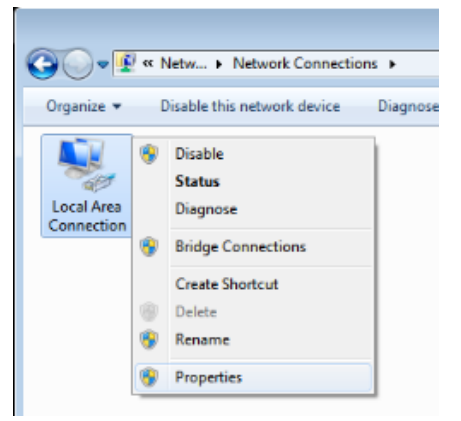

- 4. In the Properties window, select the Networking tab, and select Internet Protocol (TCP/IP).
- 5. Click Properties.

| 📮 Local Area Connection Properties                                                                                                    |
|----------------------------------------------------------------------------------------------------|
| Networking Sharing                                                                                                    |
| Connect using:                                                                                                    |
| VIA Rhine II Compatible Fast Ethemet Adapter                                                                                                    |
| Configure This connection uses the following items:                                                                                                    |
| Client for Microsoft Networks  Gas Packet Scheduler  Gas Packet Scheduler  File and Printer Sharing for Microsoft Networks  Anternet Protocol Version 6 (TCP/IPv6)  Anternet Protocol Version 4 (TCP/IPv4)  Anternet Protocol Version 4 (TCP/IPv4)  A |
| Install Uninstall Properties                                                                                                    |
| Description<br>Transmission Control Protocol/Internet Protocol. The default<br>wide area network protocol that provides communication<br>across diverse interconnected networks.                                                                                                    |
| OK Cancel                                                                                                    |

6. Click Use the following IP address and fill in the IP address and Subnet mask, then click OK.

| Internet Protocol Version 4 (TCP/IPv4)                                                                                | Properties                                                             |
|----------------------------------------------------------------------------------------------------|------------------------------------------------------------------------|
| General                                                                                                    |                                                                        |
| You can get IP settings assigned autor<br>this capability. Otherwise, you need to<br>for the appropriate IP settings. | matically if your network supports<br>o ask your network administrator |
| Obtain an IP address automatical                                                                                      | ly                                                                     |
| • Use the following IP address:                                                                                       |                                                                        |
| IP address:                                                                                                    | 10 . 10 . 10 . 99                                                      |
| Subnet mask:                                                                                                    | 255.255.255.0                                                          |
| Default gateway:                                                                                                    | · · ·                                                                  |
| Obtain DNS server address auton                                                                                       | natically                                                              |
| • Use the following DNS server add                                                                                    | resses:                                                                |
| Preferred DNS server:                                                                                                 |                                                                        |
| Alternate DNS server:                                                                                                 | · · ·                                                                  |
| 🔲 Vaļidate settings upon exit                                                                                         | Ad <u>v</u> anced                                                      |
|                                                                                                    | OK Cancel                                                              |

- 7. Press the Menu button on the projector.
- 8. Select Settings2 $\rightarrow$  Advanced1  $\rightarrow$  Network
- 9. After getting into Network, input the following:
  - ► DHCP: Off
  - ▶ IP Address: 10.10.10.10
  - ▶ Subnet Mask: 255.255.255.0
  - ▶ Gateway: 0.0.0.0
  - DNS Server: 0.0.0.0

#### Open a web browser

(for example, Microsoft Internet Explorer with Adobe Flash Player 9.0 or higher).

| 🖉 Navigatior | n Canceled - Windows Internet Explorer |       |
|--------------|----------------------------------------|-------|
| 00-          | e http://10.10.10.10/                  | • • × |
| 🔆 Favorites  |                                        |       |
| 1            | Navigation to the webpage was canceled |       |
|              | What you can try:                      |       |
|              | Refresh the page.                      |       |

- 11. In the Address bar, input the IP address: 10.10.10.10.

The projector is setup for remote management. The LAN/RJ45 function displays as follows.

| Vivid Color, Vivid Life |                 |              |
|-------------------------|-----------------|--------------|
|                         |                 |              |
| Projector Info          | Model Name      |              |
|                         |                 | System       |
| Alert Mail Settings     | System Status   | Power On     |
| Crestron                | Display Source  | No Source    |
|                         | Lamp Hours      | 2            |
|                         | Display Mode    | Presentation |
|                         | Error Status    | No Error     |
|                         |                 | LAN Status   |
|                         | IP address      | 10.10.10.10  |
|                         | Subnet mask     | 255.255.0.0  |
|                         | Default gateway | 0.0.0.0      |
|                         | DNS Server      | 0.0.0.0      |
|                         | MAC address     |              |
|                         |                 | Version      |
|                         | LAN Version     |              |
|                         | F/W Version     |              |

| Power            | Vol -           | Mute           | Vol +     |                   |
|------------------|-----------------|----------------|-----------|-------------------|
| Sourcel ist      |                 |                |           | Interface 2.7.2.4 |
|                  |                 |                |           |                   |
|                  |                 |                |           |                   |
|                  |                 |                |           | Auto              |
|                  |                 |                |           |                   |
|                  |                 |                |           | Enter             |
|                  |                 |                | Blank     | Source            |
|                  |                 |                |           |                   |
|                  |                 |                |           |                   |
|                  |                 |                |           |                   |
| - Freeze         | Contra          | ast Brightness | Color     |                   |
| CRESTRON         |                 |                |           | Expansion Options |
| Crestron Control |                 | Proiector      |           | User Password     |
| IP Address       | Projector Name  | PJ01           | -         | I Isr Enabled     |
| IP ID            | Location        | RM01           | Password  |                   |
| Control Port     | Assigned To     | Sir            | Confirmed |                   |
| Control Set      |                 | Set            |           | Usr Set           |
|                  | Network Config  | DHCP Enabled   | _         |                   |
|                  | IP Address      | 10.10.10.10    | _         | Admin Password    |
|                  | Subnet Mask     | 255.255.255.0  | _         | Adm Enabled       |
|                  | Delault Gateway | 0.0.0.0        | Password  |                   |
|                  | Divo Server     | 0.0.0.0        | Confirmed |                   |
|                  |                 | Net Set        |           | Adm Set           |
|                  |                 |                |           |                   |
|                  |                 | Tools Exit     |           |                   |

| CATEGORY              | Ітем            | INPUT-LENGTH |
|-----------------------|-----------------|--------------|
|                       | IP Address      | 15           |
| Crestron Control      | IP ID           | 3            |
|                       | Port            | 5            |
|                       | Projector Name  | 10           |
| Projector             | Location        | 10           |
|                       | Assigned To     | 10           |
|                       | DHCP (Enabled)  | (N/A)        |
|                       | IP Address      | 15           |
| Network Configuration | Subnet Mask     | 15           |
|                       | Default Gateway | 15           |
|                       | DNS Server      | 15           |
|                       | Enabled         | (N/A)        |
| User Password         | New Password    | 10           |
|                       | Confirm         | 10           |
|                       | Enabled         | (N/A)        |
| Admin Password        | New Password    | 10           |
|                       | Confirm         | 10           |

For more information, please visit http://www.crestron.com.

#### **Preparing Email Alerts**

- 1. Make sure that user can access the homepage of LAN RJ45 function by web browser (for ex-ample, Microsoft Internet Explorer v6.01/v8.0).
- 2. From the Homepage of LAN/RJ45, click Alert Mail Settings.

| <b>vivitek</b> °        |                 |              |
|-------------------------|-----------------|--------------|
| Vivid Color, Vivid Life |                 |              |
|                         |                 |              |
| raiector Info           | Model Name      |              |
|                         |                 | System       |
| ert Mail Settings       | System Status   | Power On     |
| restron                 | Display Source  | No Source    |
|                         | Lamp Hours      | 2            |
|                         | Display Mode    | Presentation |
|                         | Error Status    | No Error     |
|                         |                 | LAN Status   |
|                         | IP address      | 10.10.10.10  |
|                         | Subnet mask     | 255.255.0.0  |
|                         | Default gateway | 0.0.0.0      |
|                         | DNS Server      | 0.0.0.0      |
|                         | MAC address     |              |
|                         |                 | Version      |
|                         | LAN Version     |              |
|                         | F/W Version     |              |

3. By default, these input boxes in **Alert Mail Settings** are blank.

| Projector Info<br>Alert Mail Settings<br>Crestron | Send E-Mail<br>Enter the appropriate settings in the fields below:<br>(Your SMTP server may not require a user name or password.)                          |
|---------------------------------------------------|----------------------------------------------------------------------------------------------------|
|                                                   | SMIP Server: Port: 25<br>User Name: Password: Mail Server Apply<br>From:                                                                                   |
|                                                   | To:<br>CC:<br>Mail Address Apply<br>E-mail Alert Options:<br>Fan lock : V Over_Heat: V<br>Case Open: Lamp Fail: V<br>Lamp Hours Over: Filter Hours Over: V |
|                                                   | Weekly Report:  Alert Option Apply Send Test Mail                                                                                                    |

4. For Sending alert mail, input the following:

The **SMTP** field is the mail server for sending out email (SMTP protocol). This is a required field.

The **To** field is the recipient's email address (for example, the projector administrator). This is a required field.

The **Cc** field sends a carbon copy of the alert to the specified email address. This is an optional field (for example, the projector administrator's assistant).

The **From** field is the sender's email address (for example, the projector administrator). This is a required field.

Select the alert conditions by checking the desired boxes.

| Projector Info<br>Alert Mail Settings<br>Crestron | Send E-Ma<br>Enter the appropriate se<br>(Your SMTP server may | II<br>attings in the fields below:<br>not require a user name or password.)                                                                                                    |
|---------------------------------------------------|----------------------------------------------------------------|----------------------------------------------------------------------------------------------------|
|                                                   | SMTP Server:<br>User Name:<br>Password:                        | mail.corp.com Port: 25<br>Sender.US                                                                                                    |
|                                                   | From:<br>To:                                                   | Mail Server Apply<br>send@mail.corp.com<br>rcvr1@mail.corp.com                                                                                                    |
|                                                   | CC:<br>E-mail Alert (<br>Fan lock :                            | rcvr2@mail.corp.com<br>Mail Address Apply<br>Dptions:<br>V Over_Heat: V                                                                                                    |
|                                                   | Case Open:<br>Lamp Hours (<br>Weekly Repo                      | ✓ Lamp Fail:      ✓     ✓     ✓     ✓     ✓     ✓     ✓     ✓     ✓     ✓     ✓     ✓     ✓     ✓     ✓     ✓     ✓     ✓     ✓     ✓     ✓     ✓     ✓     ✓     ✓     ✓     ✓     ✓     ✓     ✓     ✓     ✓     ✓     ✓     ✓     ✓     ✓     ✓     ✓     ✓     ✓     ✓     ✓     ✓     ✓     ✓     ✓     ✓     ✓     ✓     ✓     ✓     ✓     ✓     ✓     ✓     ✓     ✓     ✓     ✓     ✓     ✓     ✓     ✓     ✓     ✓     ✓     ✓     ✓     ✓     ✓     ✓     ✓     ✓     ✓     ✓     ✓     ✓     ✓     ✓     ✓     ✓     ✓     ✓     ✓     ✓     ✓     ✓     ✓     ✓     ✓     ✓     ✓     ✓     ✓     ✓     ✓     ✓     ✓     ✓     ✓     ✓     ✓     ✓     ✓     ✓     ✓     ✓     ✓     ✓     ✓     ✓     ✓     ✓     ✓     ✓     ✓     ✓     ✓     ✓     ✓     ✓     ✓     ✓     ✓     ✓     ✓     ✓     ✓     ✓     ✓     ✓     ✓     ✓     ✓     ✓     ✓     ✓     ✓     ✓     ✓     ✓     ✓     ✓     ✓     ✓     ✓     ✓     ✓     ✓     ✓     ✓     ✓     ✓     ✓     ✓     ✓     ✓     ✓     ✓     ✓     ✓     ✓     ✓     ✓     ✓     ✓     ✓     ✓     ✓     ✓     ✓     ✓     ✓     ✓     ✓     ✓     ✓     ✓     ✓     ✓     ✓     ✓     ✓     ✓     ✓     ✓     ✓     ✓     ✓     ✓     ✓     ✓     ✓     ✓     ✓     ✓     ✓     ✓     ✓     ✓     ✓     ✓     ✓     ✓     ✓     ✓     ✓     ✓     ✓     ✓     ✓     ✓     ✓     ✓     ✓     ✓     ✓     ✓     ✓     ✓     ✓     ✓     ✓     ✓     ✓     ✓     ✓     ✓     ✓     ✓     ✓     ✓     ✓     ✓     ✓     ✓     ✓     ✓     ✓     ✓     ✓     ✓     ✓     ✓     ✓     ✓     ✓     ✓     ✓     ✓     ✓     ✓     ✓     ✓     ✓     ✓     ✓     ✓     ✓     ✓     ✓     ✓     ✓     ✓     ✓     ✓     ✓     ✓     ✓     ✓     ✓     ✓     ✓     ✓     ✓     ✓     ✓     ✓     ✓     ✓     ✓     ✓     ✓     ✓     ✓     ✓     ✓     ✓     ✓     ✓     ✓     ✓     ✓     ✓     ✓     ✓     ✓     ✓     ✓     ✓     ✓     ✓     ✓     ✓     ✓     ✓     ✓     ✓     ✓     ✓     ✓     ✓     ✓     ✓     ✓     ✓     ✓     ✓     ✓     ✓     ✓     ✓     ✓     ✓     ✓     ✓     ✓     ✓     ✓     ✓     ✓     ✓     ✓     ✓     ✓     ✓ |
|                                                   |                                                                | Send Test Mail                                                                                                    |

**Note:** Fill in all fields as specified. User can click **Send Test Mail** to test what setting is correct. For successful sending an e-mail alert, you must select alert conditions and enter a correct e-mail address.

#### RS232 by Telnet Function

Besides projector connected to RS232 interface with "Hyper-Terminal" communication by dedicated RS232 command control, there is alternative RS232 command control way, so called "RS232 by TELNET" for LAN/RJ45 interface.

#### Quick Start-Guide for "RS232 by TELNET"

Check and get the IP-Address on OSD of the projector.

Make sure that laptop/PC can access the web-page of the projector.

Make sure that "Windows Firewall" setting to be disabled in case of "TELNET" function filtering out by laptop/PC.

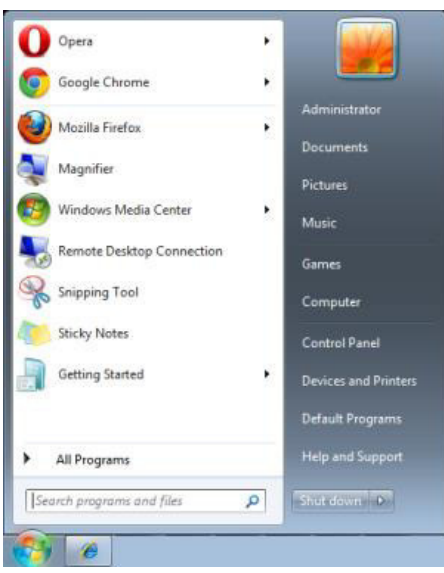

Start => All Programs => Accessories => Command Prompt

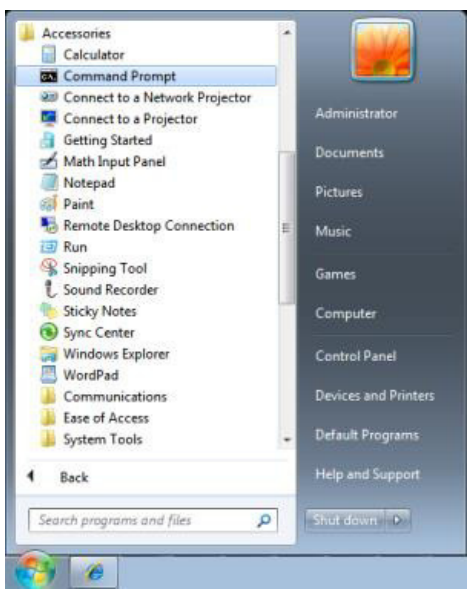

Input the command format like the below:

telnet ttt.xxx.yyy.zzz 23 ("Enter" key pressed)

(ttt.xxx.yyy.zzz: IP-Address of the projector)

If Telnet-Connection ready, and user can have RS232 command input, then "Enter" key pressed, the RS232 command will be workable.

### How to have TELNET enabled in Windows 7 / 8 / 10

By default installation for Windows, "TELNET" function is not included. But end-user can have it by way of "Turn Windows features On or Off" to be enabled.

Open "Control Panel" in Windows

| Control Panel >                                                                                                    | ▼  *j                                                                                                    | Q |
|----------------------------------------------------------------------------------------------------|----------------------------------------------------------------------------------------------------|---|
| <u>F</u> ile <u>E</u> dit <u>V</u> iew <u>T</u> ools <u>H</u> elp                                                                                                    |                                                                                                    |   |
| Control Panel Home     Classic View                                                                                                    | System and Maintenance<br>Get started with Windows<br>Back up your computer                                                                                  | • |
|                                                                                                    | Security<br>Check for updates<br>Check this computer's security status<br>Firewall                                                                           |   |
|                                                                                                    | View network and Internet<br>View network status and tasks<br>Set up file sharing                                                                            | ш |
|                                                                                                    | Hardware and Sound<br>Play CDs or other media automatically<br>Printer<br>Mouse<br>Ease of Access<br>Let Windows suggest settings<br>Optimize visual display |   |
| Recent Tasks Comparison of the second second | Programs         Additional Options           Uninstall a program         Image: Change startup programs                                                     |   |
| off<br>Printer                                                                                                    | Mobile PC<br>Change battery settings<br>Adjust commonly used mobility                                                                                        | + |

Open "Programs"

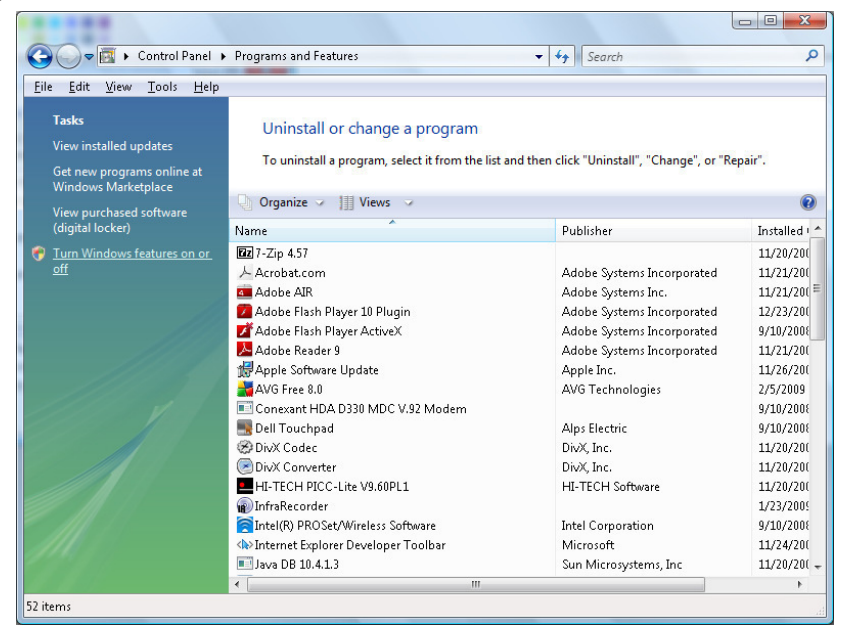

Select "Turn Windows features on or off" to open

| Windows Fe                       | atures                                                                                           |                              | X        |
|----------------------------------|--------------------------------------------------------------------------------------------------|------------------------------|----------|
| Turn Wind                        | ows features on or off                                                                           |                              | ?        |
| To turn a feat<br>check box. A f | ure on, select its check box. To turn a feature<br>ïlled box means that only part of the feature | off, clear it<br>is turned o | ts<br>n. |
| E 📔 RIP                          | Listener                                                                                         |                              |          |
| 🔲 📔 Sirr                         | ple TCPIP services (i.e. echo, daytime etc)                                                      |                              |          |
| 🕀 🔲 🚺 SNI                        | MP feature                                                                                       |                              |          |
| 🔽 📙 Tak                          | olet PC Optional Components                                                                      |                              |          |
| 🔽 🍌 Tel                          | net Client                                                                                       |                              |          |
| 🔳 📗 Tel                          | net Server                                                                                       |                              | -        |
| 🔽 脂 TFT                          | "P Client                                                                                        |                              |          |
| 🔽 🆺 Wir                          | ndows DFS Replication Service                                                                    |                              |          |
| 🔽 🍌 Wir                          | ndows Fax and Scan                                                                               |                              | =        |
| 🔽 🆺 Wir                          | ndows Meeting Space                                                                              |                              |          |
| 🕀 🔲 🔒 Wir                        | ndows Process Activation Service                                                                 |                              |          |
| 2001 98 00 - 18 M                |                                                                                                  |                              | -        |
|                                  | ОК                                                                                               | Canc                         | el       |

Have "Telnet Client" option checked, then press "OK" button.

| Mi | crosoft Windows                                                                    |
|----|------------------------------------------------------------------------------------|
| F  | Please wait while the features are configured.<br>This might take several minutes. |
|    |                                                                                    |
|    | Cancel                                                                             |

# Specsheet for "RS232 by TELNET" :

- 1. Telnet: TCP
- 2. Telnet port: 23

(for more detail, kindly please get contact with the service agent or team)

- 3. Telnet utility: Windows "TELNET.exe" (console mode)
- 4. Disconnection for RS232-by-Telnet control normally: Close Windows Telnet utility directly after TELNET connection ready
- 5. Limitation 1 for Telnet-Control: there is less than 50 bytes for successive network payload for Telnet-Control application.

Limitation 2 for Telnet-Control: there is less than 26 bytes for one complete RS232 command for Telnet-Control.

Limitation 3 for Telnet-Control: Minimum delay for next RS232 command must be more than 200 (ms).

(\*, In Windows built-in "TELNET.exe" utility, "Enter" key pressed will have "Carriage-Return" and "New-Line" code.)